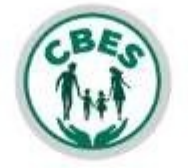

Inicia sesión para continuar

#### Usuario

Usuario

#### Password

| Password         |             | 0 |
|------------------|-------------|---|
| Olvidaste tu cor | ntraseña?   |   |
| ~                | Ingresar    |   |
| *                | Registrarse | - |

PASO 1. PARA POSTULARSE, PRIMERO DEBE REGISTRARSE PARA LO CUAL DEBE HACER CLICK AL BOTÓN REGISTRARSE

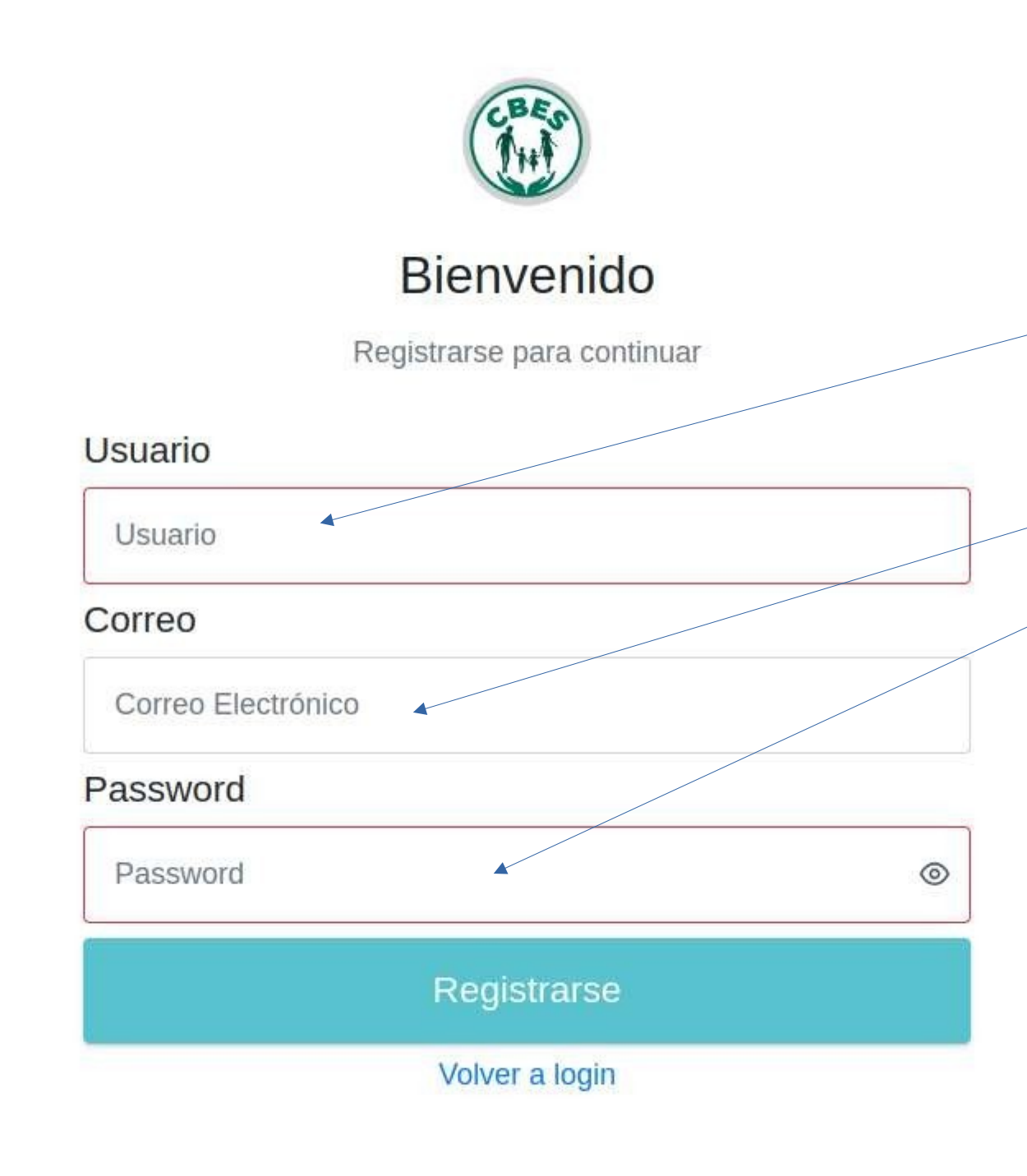

LLENAR LOS CAMPOS **CORRESPONDIENTES ACLARACIONES:** - EL USUARIO, SERA CON EL QUE

© ⇒ ☆

INICIE SESIÓN, POR LO CUAL DEBE ACORDARSE UNA VEZ REGISTRADO.

PASO 2.

- CORREO TIENE QUE SER VALIDO

- PASSWORD, EVITAR NOMBRES COMUNES, SE ACEPTAN SÍMBOLOS NÚMEROS Y LETRAS MAYÚSCULAS.

NOTA: DEBE TENER EN CUENTA QUE TANTO EL USUARIO Y PASSWORD SON LAS CREDENCIALES CON LAS CUALES DEBE INGRESAR UNA VEZ REGISTRADO.

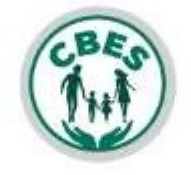

Registrarse para continuar

| Usuario     |                | / |
|-------------|----------------|---|
| jorge459876 |                |   |
| Correo      |                |   |
| ı@gma       | I.com          |   |
| Password    |                |   |
| •••••       |                |   |
|             | Registrarse    |   |
|             | Volver a login |   |

0

PASO 3. UNA VEZ LLENADO LOS CAMPOS, HACER CLICK AL BOTÓN DE REGISTRARSE

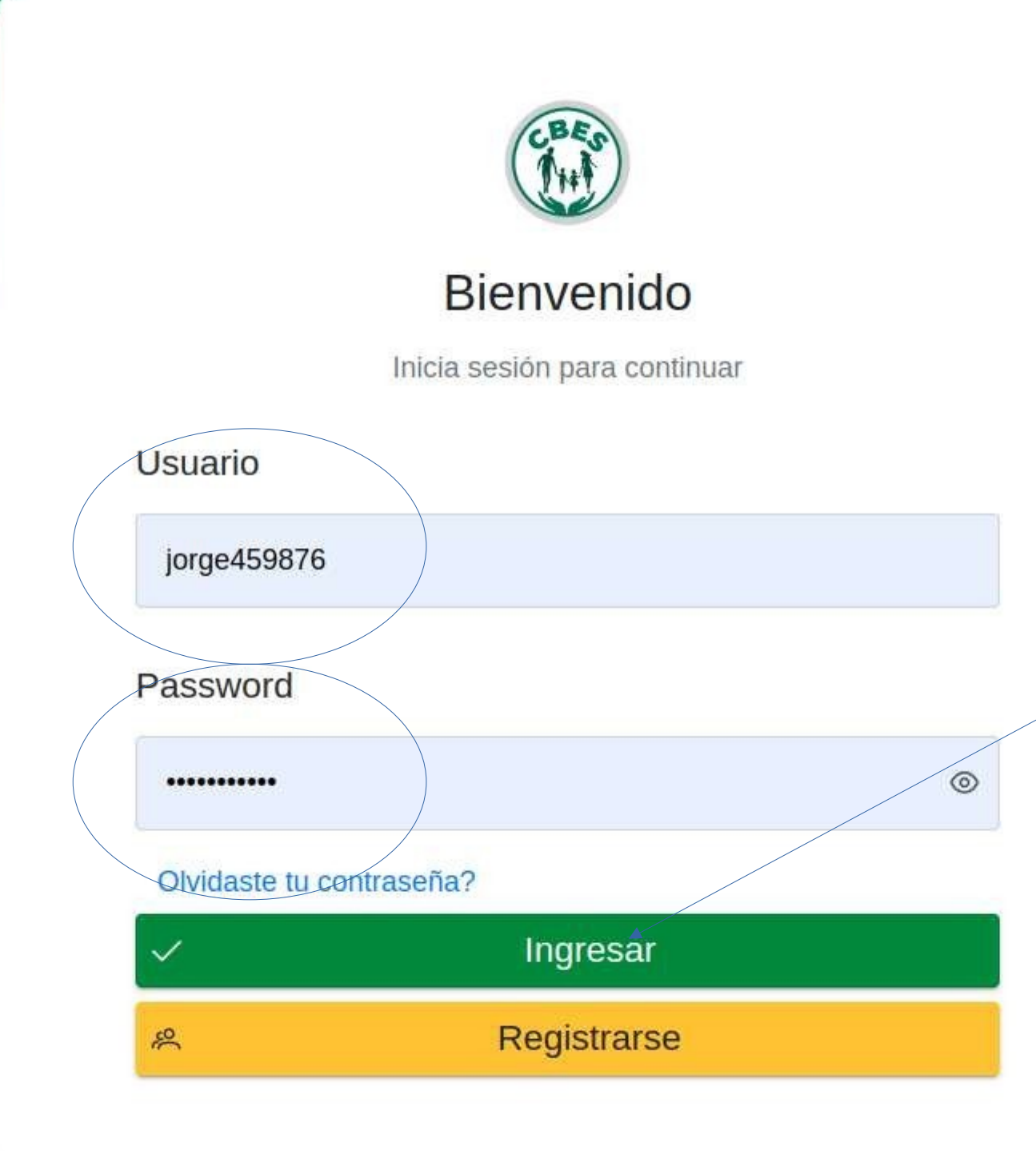

PASO 4. UNA VEZ REGISTRADO SE VA DE NUEVO AL ENLACE PRINCIPAL, INICIAR SESIÓN CON EL USUARIO Y PASSWORD QUE CREO AL REGISTRARSE Y HACER CLICK A INGRESAR

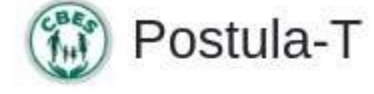

| _ |
|---|
| _ |
|   |
|   |

#### Indicaciones

| FORMACIÓN<br>ACADÉMICA                      | DETALLAR Y ADJUNTAR SOLO EL TÍTULO EN PROVISIÓN NACIONAL A NIVEL LICENCIATURA, TÉCNICO S<br>CASO DE ESPECIALIDAD O POSTGRADO DETALLAR Y ADJUNTAR SOLO LOS CERTIFICADOS CORRESP                                                                                                    |
|---------------------------------------------|----------------------------------------------------------------------------------------------------|
| (i) EXPERIENCIA<br>GENERAL /<br>PROFESIONAL | PARA LA EXPERIENCIA GENERAL, DETALLAR LA EXPERIENCIA DESDE EL INICIO DE LA TRAYECTOR<br>EMISIÓN DEL TÍTULO EN PROVISIÓN NACIONAL, SOLO SE CONSIDERARAN COMO RESPALDO LOS<br>CONTRATOS DE TRABAJO).                                                                                                    |
|                                             | PARA LA EXPERIENCIA ESPECÍFICA, DETALLAR LA EXPERIENCIA RELACIONADA DE ACUERDO A LOS R<br>CONSIDERARAN COMO RESPALDO LOS CERTIFICADOS DE TRABAJO (NO MEMORANDUMS NI CONTRA                                                                                                    |
|                                             | <ul> <li>ÓN FINAL</li> <li>(*) Sólo se validará la Experiencia General, Profesional y Específica con los Certificados de Trabajo.</li> <li>(*) Cada persona podrá registrar un máximo de dos (2) postulaciones.</li> <li>(*) Los datos registrados se consideran una Declaración Jurada, la Caja Bancaria Estatal de Salud se r</li> <li>(*) Se solicita revisar los requisitos indispensables de los Perfiles de Cargos, toda vez que el incumplim</li> </ul> |
|                                             |                                                                                                    |

#### jorge459876 🗸

SUPERIOR O TÉCNICO MEDIO, SEGÚN CORRESPONDA; EN EL ONDIENTES.

RIA LABORAL Y PARA LA EXPERIENCIA PROFESIONAL DESDE LA CERTIFICADOS DE TRABAJO (NO MEMORANDUMS NI

EQUISITOS ESTABLECIDOS PARA CADA CARGO, SOLO SE TOS DE TRABAJO).

eserva el derecho a verificar y corrobar la información declarada. iento a cualquier requisito inhabilitará al postulante.

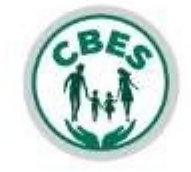

Inicia sesión para continuar

Usuario

jorge459876

Password

...

#### Olvidaste tu contraseña?

| ~ | Ingresar    |  |
|---|-------------|--|
| R | Registrarse |  |

 $\odot$ 

×

Error.  $\otimes$ 

Usuario o Password incorrectos.

# CUANDO SU CONTRASEÑA NO COINCIDA CON LA DEL REGISTRO LE SALDRÁ ESTA ALERTA

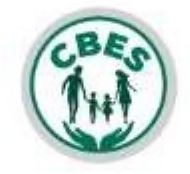

Inicia sesión para continuar

Usuario

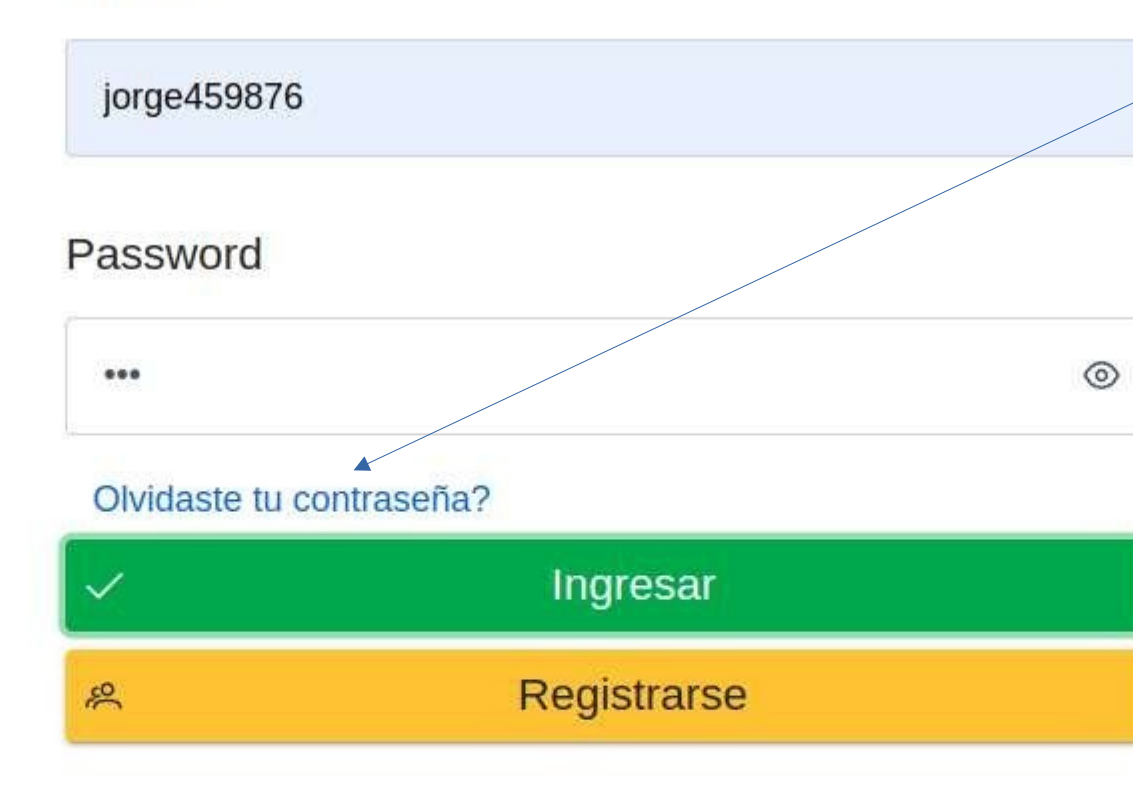

# EN ESE CASO DEBERÁ INGRESAR A Olvidaste tu contraseña? HACIENDO CLICK

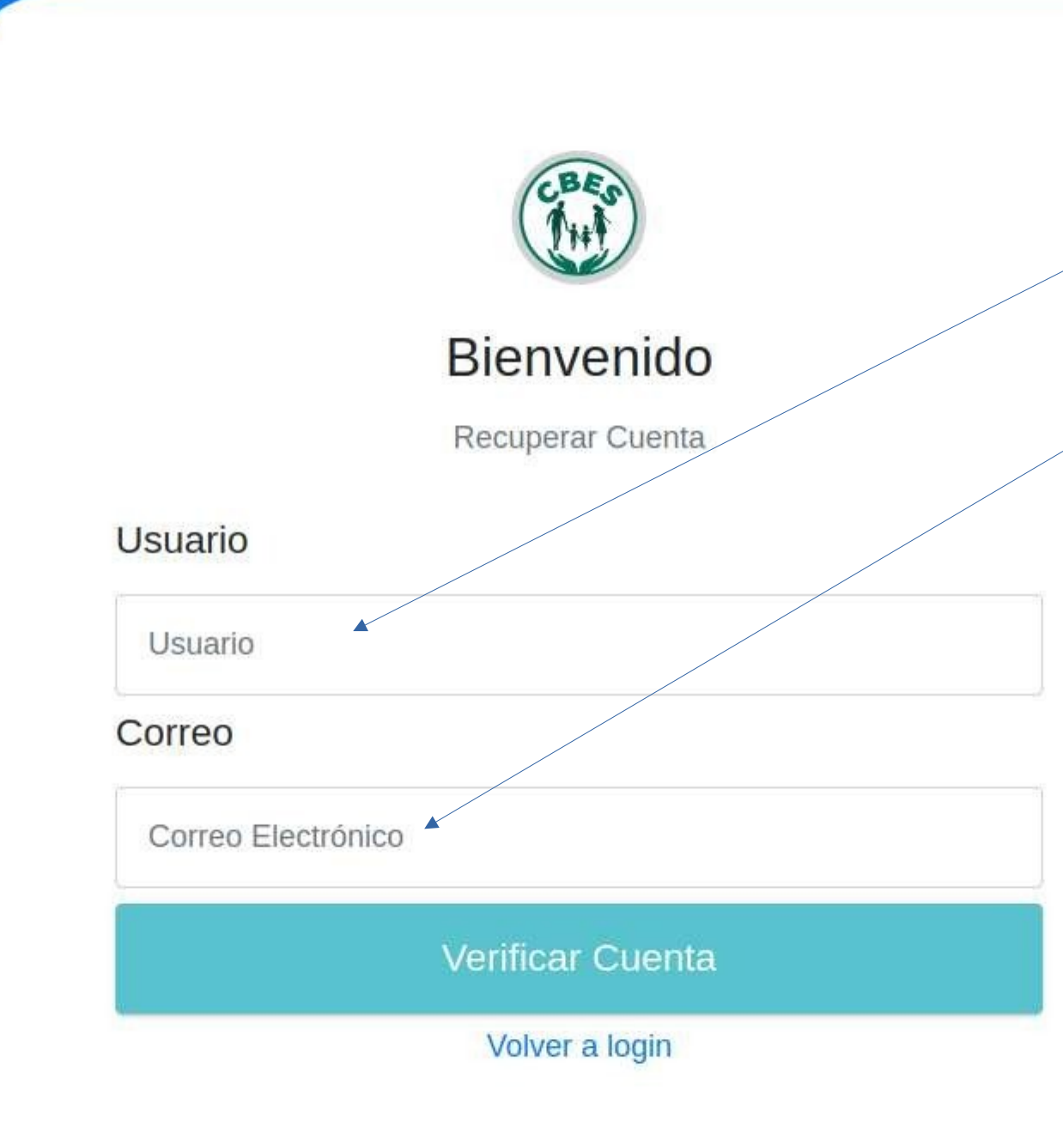

# DEBERÁ INGRESAR TANTO EL USUARIO QUE REGISTRO COMO EL CORREO VALIDO QUE USO PARA EL REGISTRO

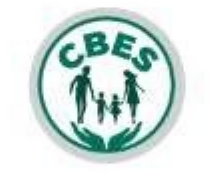

Recuperar Cuenta

| Usuario      |       |
|--------------|-------|
| jorge459876  |       |
| Correo       |       |
| @gmail.com   |       |
| Verificar Cu | uenta |
| Volver a lo  | gin   |

=

UNA VEZ LLENADO LOS CAMPOS DAR AL BOTÓN DE Verificar Cuenta RECUERDE QUE DEBE UTILIZAR EL MISMO CORREO CON EL QUE USO PARA EL REGISTRO

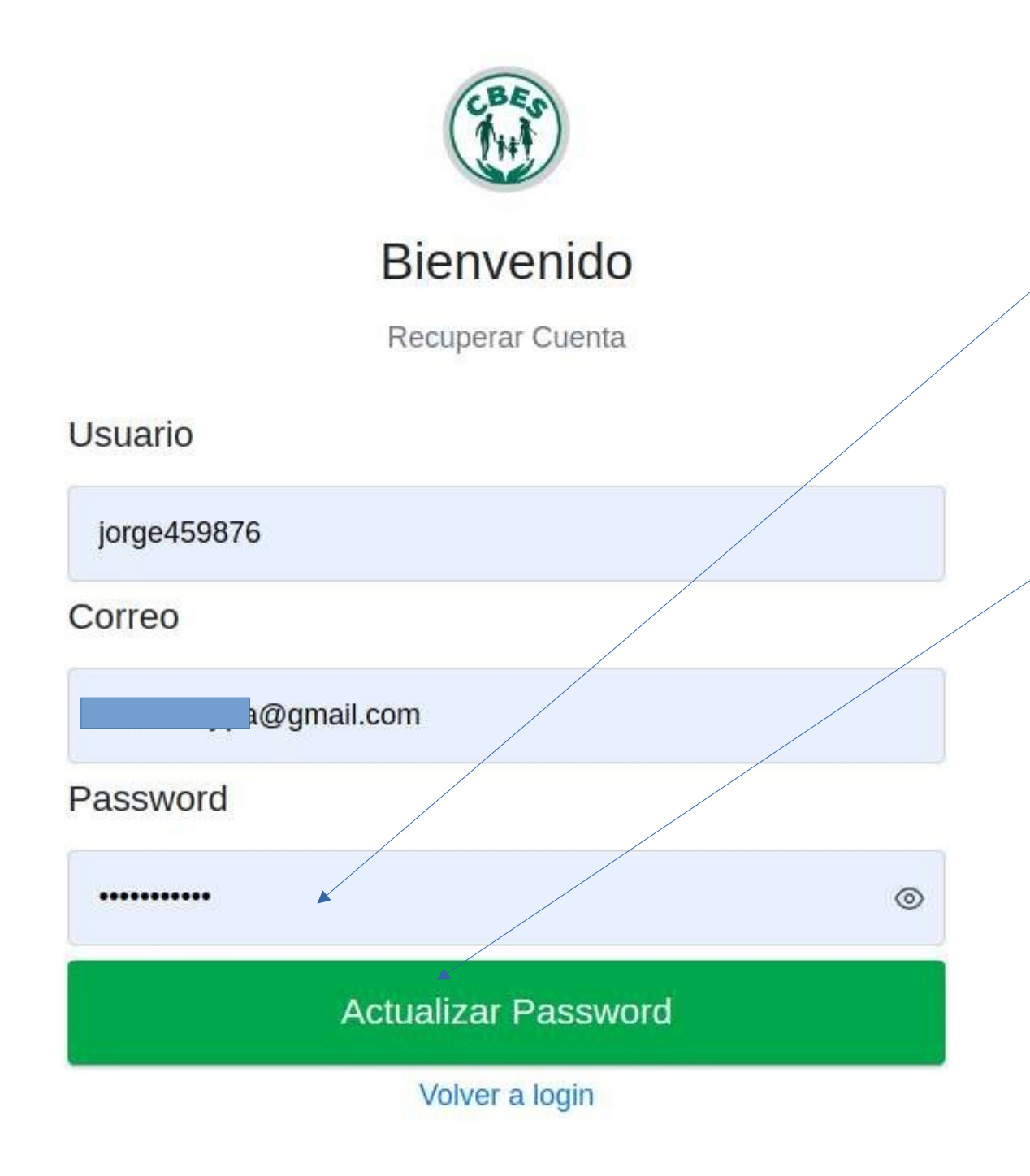

#### UNA VEZ VERIFICADO LA CUENTA PODRÁ CAMBIAR SU CONTRASEÑA PARA POSTERIOR HACER CLICK EN Actualizar Password

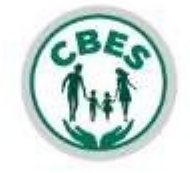

Inicia sesión para continuar

#### Usuario

Usuario

#### Password

Password

#### 0

#### Olvidaste tu contraseña?

| $\sim$ | Ingresar    |  |
|--------|-------------|--|
| R      | Registrarse |  |

YA CON EL PASSWORD ACTUALIZADO PODRÁ INICIAR SESIÓN CON SUS DATOS ACTUALIZADOS